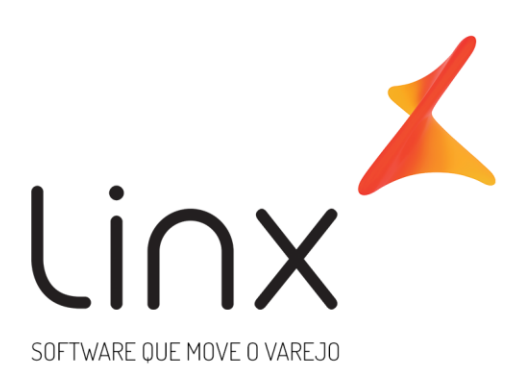

# Usuário Supervisor de Rede para a Franqueadora Arquitetura Linx Microvix

#### SUMÁRIO

| O que é?               | 3 |
|------------------------|---|
| Como solicitar acesso? | 3 |
| Como configurar?       | 3 |
| Como acessar?          | 4 |

## O que é?

O usuário Supervisor de rede tem como objetivo dar acesso de consulta a franqueadora de uma rede de lojas. Com este usuário, será possível gerar relatórios e visualizar informações diversas dos portais.

#### **Como solicitar acesso?**

Para ter acesso ao recurso, é necessário contratar o mesmo pois isso não faz parte do produto padrão. Para contratação, é necessário entrar em contato com o ECS e o mesmo, abrirá uma TP de solicitação para o time de Arquitetura (Fila 47.6).

### **Como configurar?**

Após a contratação do usuário supervisor de rede, é necessário realizar a configuração para que seja possível visualizar as empresas da rede.

No portal da franqueadora, acesse:

1. Empresa > Segurança > Configurar Usuários > Listar.

| Pesquisar Q                                     | Usuários                                 |
|-------------------------------------------------|------------------------------------------|
| 🗒 Empresa                                       | Gerenciador de usuários                  |
| O Dados da Empresa                              |                                          |
| O Gerenciar Visões                              | CADASTRAR / ALTERAR UM GRUPO             |
| O Parâmetros Globais                            | CADASTRAR UM USUÁRIO SIMPLES OU DE GRUPO |
| ✓ Segurança                                     |                                          |
| O Configurar acessos                            | Listar Usuários:                         |
| Configurar usuários                             | Habilitados ~ LISTAR >                   |
| O Pesquisar Logs                                |                                          |
| <ul> <li>Envior Logs do POS para Sup</li> </ul> |                                          |

2. Em seguida, clique na opção ícone lápis (Alteração dados cadastrais) ao lado do usuário:

| ID                 | Login                 |
|--------------------|-----------------------|
| Usuários sem grupo |                       |
|                    | alinirenaldi.teste968 |
| 🖋 🖴 🏟 🐴 145970     | arquitetura.teste968  |
| 🖋 🖴 🏟 🖓 185684     | carol.teste968        |
| 🖉 🔓 🏟 🖓 168668     | danubia.teste968      |
|                    | ellen.teste968        |

3. Flag a opção: "Supervisor de Rede".

| Portais/Empresas  |  |
|-------------------|--|
| 50 Selecionado(s) |  |

4. Na opção "Portais/Empresas", selecione todos os portais e lojas da rede que poderá visualizar. Em seguida clique em "Alterar" para salvar a configuração.

#### **Como acessar?**

O acesso as lojas da rede, poderá ser realizado por meio do login no portal da franqueadora, com o usuário que estiver habilitado com a opção "Supervisor de rede", conforme sessão anterior.

Na tela inicial, ao realizar o login, será possível selecionar o próprio portal da franqueadora ou uma das lojas da rede que estiverem previamente parametrizadas.

| ESCOLHA A EMPRESA/PORTAL |
|--------------------------|
| NENHUMA SELECIONADA -    |
| SELECIONAR               |

Ao selecionar qualquer empresa/loja da rede, será possível visualizar os relatórios, movimentações e cadastros.

| O usuário Supervisor de rede tem | permissão para Vi | <b>isualizar informacões</b> das lo | ias da rede. |
|----------------------------------|-------------------|-------------------------------------|--------------|
|                                  |                   |                                     | ,            |

Para realizar cadastros e fazer alterações recomenda-se utilizar um usuário do próprio portal pois o intuito do supervisor de rede é apenas de Consulta.